# راهنمای اکسپرت مدیریت ریسک و سرمایه

بعد از افزودن **اکسپرت مدیریت ریسک و سرمایه** به متاتریدر از پنجره navigator در سمت چپ متاتریدر) اگر فعال نیست با کلید ctrl+N فعال میشود (اکسپرت رو اجرا می کنیم.

نکته:اگر اکسپرت در پنجره navigator نبود روی پنجره navigator راست کلیک و گزینه refresh را بزنید.

| ommon Inputs                        |                     |              |       |          |      |
|-------------------------------------|---------------------|--------------|-------|----------|------|
|                                     |                     |              |       |          |      |
| Variable                            | Value               |              |       |          |      |
| ab licence                          | Activation code     |              |       |          |      |
| ab <====Risk control====>           | <====Risk control== | ===>         |       |          |      |
| حداکثر ریسک معاملات باز 1⁄2         | 0.0                 |              |       |          |      |
| حداکثر ریسک روزانه 1⁄2              | 0.0                 |              | سک ہے | لەرى     | کنټر |
| حداکثر ریسک هفتگی 1⁄2               | 0.0                 |              |       |          |      |
| حداکثر ریسک ماهانه 1⁄2              | 0.0                 |              |       |          |      |
| ab <====Risk Free settings====>     | <====Risk Free Sett | ings====>    |       |          |      |
| ریسک فری 🖶                          | no                  |              |       | . <      |      |
| درصد ریسـک فری 01                   | 50                  | $\equiv$     | وري ح | <u> </u> | ري   |
| حداکثر فاصله ریسک فری 1⁄2           | 4.0                 |              |       |          |      |
| ab <====Risk Free settings====>     | <====Trail Stop Set | tings====>   |       |          |      |
| تريل استاپ                          | no                  |              |       |          |      |
| درصد تریل استاپ 01                  | 50                  |              |       |          |      |
| حداکثر فاصله تریل استاپ 1⁄2         | 4.0                 |              | سې د  | یں ال    | رر   |
| نسبت تریل استاپ 1⁄2                 | 2.0                 |              |       |          |      |
| ab <====Appearance Settings====>    | <====Appearance S   | ettings====> |       |          |      |
| 01 fontsize                         | 10                  |              | قار   | محل      |      |
| فاصله فرم از سمت چپ 01              | 0                   |              |       |          |      |
| فاصله فرم از بالا 01                | 0                   |              | فرم < | کیری     |      |
| فاصله اطلاعات استاپ لاس از راست 01  | 0                   |              | - 10  | Mal      |      |
| فاصله اطلاعات تیک پروفیت از راست 01 | 0                   |              |       | أطلا     |      |
| رنگ حد ضرر 🔒                        | CrangeRed           |              |       |          |      |
| رنگ حد ضرر                          | Moccasin            |              |       |          | •    |
| رنگ تیک پروفیت                      | DarkGreen           |              | - GO  | ت بنا    | J    |
| رنگ قیمت برای پندینگ اردر ها  &     | Elue                |              |       |          |      |
| رنگ فرم معاملات در قیمت بازار  &    | MediumTurquoise     |              |       | Load     |      |
| A ferre estate a si fer             | DarkKhaki           |              |       | Save     |      |

#### اکسپرت مدیریت ریسک و سرمایه

بعد از اجرای اکسپرت پنجره تنظیمات اکسپرت باز می شود. نکته :در تب common حتما گزینه Allow algo trading فعال باشد.

: licence كد فعال سازى اكسپرت را بايد وارد كنيد(فقط اولين اجرا نياز به وارد كردن كد فعال سازى هست).

تنظيمات كنترل ريسك

حداکثر ریسک معاملات باز : max\_risk\_open\_pos حداکثر ریسک معاملات باز، یعنی حداکثر درصد ریسک معاملات باز چقدر باشد(بعنوان مثال اگر ریسک هر معامله ۱٪ باشد و حداکثر ریسک معاملات باز ۵٪ باشد و شما ۵ معامله باز داشته باشید، اگر بخواهید معامله ششم را باز کنید سیستم هشدار میدهد)

**حداکثر ریسک روزانه : max\_risk\_daily** حداکثر درصد کاهش سرمایه در روز جاری، اگر درصد کاهش سرمایه در روز جاری بیشتر از درصد مشخص شده باشد، سیتسم هنگام باز کردن معامله جدید هشدار میدهد.

حداکثر ریسک هفتگی : max\_risk\_Weeklyحداکثر درصد کاهش سرمایه در هفته جاری، اگر درصد کاهش سرمایه در هفته جاری، اگر درصد کاهش سرمایه در هفته جاری بیشتر از درصد مشخص شده باشد، سیتسم هنگام باز کردن معامله جدید هشدار میدهد.

حداکثر ریسک ماهانه : max\_risk\_Montlyحداکثر درصد کاهش سرمایه در ماه جاری، اگر درصد کاهش سرمایه در ماه جاری بیشتر از درصد مشخص شده باشد، سیتسم هنگام باز کردن معامله جدید هشدار میدهد.

### تنظيمات ريسك فرى

**ریسک فری :RiskFree** این گزینه قابلیت ریسک فری یا Breakevenرا فعال (yes)یا غیر فعال (no)می کند.

درصد ریسک فری :Risk\_Free\_Prcent این گزینه نشان می دهد در چه درصدی از محدوده ای قیمت باز شده معامله و قیمت تیک پروفیت ریسک فری انجام شود. مثلا اگر ۵۰ وارد شود به محض اینکه قیمت به ناحیه ۵۰٪ بین قیمت باز شدن معامله و قیمت تیک پروفیت برسد پوزیشن ریسک فری خواهد شد.

حداکثر فاصله ریسک فری :Max\_atr\_riskfree این گزینه برای مواقعی هست که فاصله TP از قیمت باز شدن معامله زیاد هست و میخواهیم زودتر ریسک فری انجام شود، این گزینه بر اساس)ATR میانگین اندازه کندل) در تایمی که پوزیشن باز شده است. مثلا اگر ۴ قرار دهیم به محض اینکه قیمت بازار به اندازه ۴ ATR در جهت TP حرکت کند ریسک فری انجام خواهد شد.

نسبت تریل استاپ :Trail\_Ratio در این گزینه می توان نسبت تریلینگ استاپ را مشخص کرد. مثلا اگر عدد ۲ قرار دهید یعنی محدوده SL دو برابر محدوده TP خواهد بود و زمانی که قیمت به محدوده تریلینگ استاپ برسد فاصله قیمت بازار تا

## اکسپرت مدیریت ریسک و سرمایه

مثلا اگر 10پیپ باشد، SLدر فاصله 20پیپی از قیمت قرار میگیرد و هر چه قیمت به TP نزدیک تر شود تریلینگ سریع تر انجام می شود .

# تنظيمات تريلينگ استاپ Trailing Stop

تریل استاب :Trail\_Stop این گزینه قابلیت تریلینگ استاپ یا Trailing Stopرا فعال (yes)یا غیر فعال (no) می کند.

درصد تریل استاپ :Trail\_Prcent این گزینه نشان می دهد در چه درصدی از محدوده ای قیمت باز شده معامله و قیمت تیک پروفیت تریلینگ استاپ شروع شود. مثلا اگر ۵۰ وارد شود به محض اینکه قیمت به ناحیه ۵۰٪ بین قیمت باز شدن معامله و قیمت تیک پروفیت برسد تریلینگ استاپ معامله شروع خواهد شد.

حداکثر فاصله تریل استاپ :Max\_atr\_trail این گزینه برای مواقعی هست که فاصله TP از قیمت باز شدن معامله زیاد هست و میخواهیم زودتر تریلینگ استاپ شروع شود، این گزینه بر اساس )ATRمیانگین اندازه کندل) در تایمی که پوزیشن باز شده است. مثلا اگر ۴ قرار دهیم به محض اینکه قیمت بازار به اندازه ۴ ATR در جهت TP حرکت کند تریلینگ استاپ شروع خواهد شد.

#### تنظيمات ظاهر برنامه

: fontsize اندازه فونت نوشته های فرم اطلاعات معامله رو تغییر می دهد.

**فاصله فرم از سمت چپ :Distance\_from\_left** این گزینه میزان فاصله فرم اطلاعات معامله از سمت چپ را مشخص می کند.

فاصله فرم از بالا :Distance\_from\_top این گزینه میزان فاصله فرم اطلاعات معامله از سمت چپ را مشخص می کند.

**فاصله اطلاعات استاپ لاس از راست :Distance\_SL\_Right** این گزینه میزان فاصله اطلاعات روی خط SL از سمت راست را مشخص می کند.

فاصله اطلاعات تیک پروفیت از راست :Distance\_TP\_Right این گزینه میزان فاصله اطلاعات روی خط TP از سمت راست را مشخص می کند.

**توجه :**وقتی در قسمت کنترل ریسک هر یک از گزینه ها را صفر قرار دهید آن گزینه غیر فعال خواهد شد.

بقیه گزینه ها مربوط به رنگ بندی های اکسپرت هست که میتوانید شخصی سازی نماید.

# باز کردن معامله در قیمت بازار Market Execution

برای باز کردن معامله در قیمت بازار کافیست کلید SHIFT صفحه کلید را نگه داشته و با حرکت ماوس مکان حد ضرر (Stop Loss) و تیک پروفیت (Stop Loss)

| Market Execution                   |  |  |  |  |
|------------------------------------|--|--|--|--|
| R % 31.06 \$ 14.0 Num 1            |  |  |  |  |
| Lots: 0.04 Spread: 10              |  |  |  |  |
| SL 1792.36 Reward 14.68            |  |  |  |  |
| %Pos: 0.0 %Order: 4.35             |  |  |  |  |
| %D; %-8.58 %W; %-35.95 %M; %-17.58 |  |  |  |  |
| BUY                                |  |  |  |  |

بعد از نگه داشتن کلید SHIFT صفحه کلید و حرکت ماوس فرم بالا ظاهر می شود که به معرفی قسمت های مختلف آن می پردازیم.

R میزان ریسک هر معامله را مشخص می کند در کادر "%" ریسک را به درصد و در کادر "\$" میزان ریسک را به دلار می توان وارد نمود.

NUM تعداد معامله که میخواهید باز شود را می توان وارد نمود، مثلا اگر ۳ قرار دهید می توانید سه تا TP مشخص نمایید و با فشردن دکمه BUY اکسپرت سه پوزیشن با TP های متفاوت باز خواهد کرد. (لازم به ذکر است اگر چند معامله باز شود باز هم مدیریت ریسک به صورت خیلی دقیق رعایت می شود.)

Lots حجم معامله را بر اساس ریسک مشخص شده نمایش میدهد.

Spread اسپرد لحظه ای بازار را نمایش می دهد.

SL مقدار استاپ لاس رو نمایش میدهد.

Reward میزان سود هر معامله را نمایش میدهد، یعنی اگر معامله با TPبرخورد کند این مقدار سود خواهیم کرد.

**Pos%** مجموع ریسک معاملات باز را نمایش میدهد.

# اکسپرت مدیریت ریسک و سرمایه

Order%مجموع ریسک معاملات پندینگ رو نمایش میدهد.

.درصد سود(زیان) روز جاری را نمایش میدهد ${f D}$ 

W%درصد سود(زیان) هفته جاری را نمایش میدهد.

M%درصد سود(زیان) ماه جاری را نمایش میدهد.

لازم به ذکر است که نوع معامله رو خود اکسپرت با توجه به موقعیت SLتشخیص می دهد، اگر SLپایین تر از قیمت بازار باشد معامله Buyو اگر بالاتر از قیمت بازار باشد معامله Sellفعال می شود.

#### باز کردن معاملات پندینگPending Order

برای باز کردن معاملات پندینگ کلید های **ctrl+shift**را همزمان نگه می داریم و با حرکت ماوس قیمت را در جای مورد نظر قرار می دهیم.

با نگه داشتن کلید های ctrl+shiftو حرکت ماوس سه خط SL,TP) و قیمت) و فرم اطلاعات معامله ظاهر می شود.

فرم اطلاعات معامله همانند فرم اطلاعات معامله در قیمت بازار است با این تفاوت که یک گزینه اضافه دارد با نام Expire(M) که مربوط به زمان انقضا برای معاملات پندینگ است، و به صورت دقیقه می باشد.

در این نوع معاملات نیز نوع معامله را خود اکسپرت تشخیص می دهد.

اگر قیمت انتخابی کوچکتر از قیمت بازار باشد و SLکوچکتر از قیمت انتخابی باشد Buy Limit

اگر قیمت انتخابی کوچکتر از قیمت بازار باشد و SL،بزرگتر از قیمت انتخابی باشد Sell Stop

Buy Stop اگر قیمت انتخابی بزرگتر از قیمت بازار باشد و SLکوچکتر از قیمت انتخابی باشد ا

اگر قیمت انتخابی بزرگتر از قیمت بازار باشد و SLبزرگتر از قیمت انتخابی باشد Sell Limit